超薄 數位相機

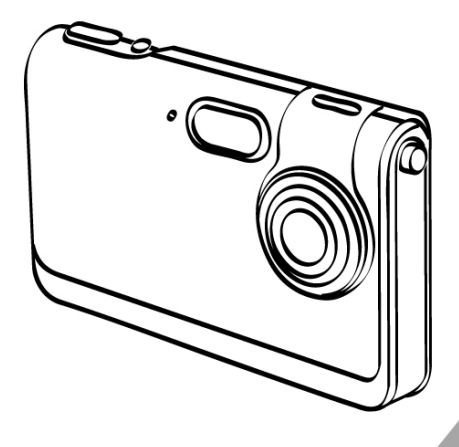

# 使用者手册

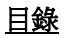

| 1. | 使用相機前須注意                       | 4  |
|----|--------------------------------|----|
| 2. | 使用前準備                          | 7  |
|    | ● 標準配件                         | 7  |
|    | ● 零件名稱                         | 8  |
|    | ● 將電池充電                        | 9  |
|    | ● 插入 SD 記憶卡                    | 11 |
|    | ● 新上出編                         | 12 |
| 3. | 快速入門                           |    |
| -  | <ul> <li>■ 開啓/關閉相機電源</li></ul> |    |
|    | ● 拍昭                           |    |
|    | 將相機正確地握好                       |    |
|    | 拍攝靜態影像                         |    |
|    | 錄製短片                           | 15 |
|    | <ul> <li>● 基本的拍攝功能</li> </ul>  | 16 |
|    | 使用縮放                           |    |
|    | 閃光燈設定                          |    |
|    | 功能選擇單模式                        | 17 |
| 4. | 進階模式                           | 18 |
|    | ● 靜態模式                         | 18 |
|    | 昭片品質                           |    |
|    | 展光值                            |    |
|    | 白平衡                            |    |
|    | □   ☆                          |    |
|    | 白拍器                            | 20 |
|    | <ul> <li>● 錄影模式</li> </ul>     | 21 |
|    | 影片解析度                          |    |
|    | 曝光值                            | 22 |
|    | 白巫衛                            |    |
|    |                                |    |

# <u>目錄</u>

|    | ● 播放模式                                                                    |          |
|----|---------------------------------------------------------------------------|----------|
|    | 播放照片/短片                                                                   | 22       |
|    | 播放單一短片                                                                    | 23       |
|    | 縮圖                                                                        |          |
|    | 幻燈片模式                                                                     | 24       |
|    | 删除正在杳看的昭片或影片                                                              |          |
|    | 删除所有的昭片 與影片                                                               | 25       |
|    | 保護                                                                        | 25       |
|    | 列印                                                                        |          |
|    | 縮放檢閉                                                                      |          |
|    | <ul> <li>         ● 語音模式         </li> </ul>                              |          |
|    | 錄製語音訊自                                                                    |          |
|    | 播放語音訊息                                                                    |          |
|    | 删除語音訊自                                                                    | 29       |
|    |                                                                           |          |
|    | 保護                                                                        |          |
|    | 白動重採                                                                      | 31       |
|    | 白動生油                                                                      |          |
| 5  | 山動油以下 刻記心心                                                                |          |
| 5. | ∞                                                                         | 20       |
|    |                                                                           |          |
|    | <ul> <li>         ● 恰式化記憶i         ·····         ···         ··</li></ul> | აა<br>იი |
|    | ●                                                                         |          |
|    | <ul> <li>● 目動</li></ul>                                                   |          |
|    | ● 燈光頻率                                                                    |          |
|    | ● 出廠設定                                                                    | 35       |
|    | ● 系統資訊                                                                    | 35       |

# <u>目錄</u>

| 6. | 建立連結                          | 36 |
|----|-------------------------------|----|
|    | ● 安裝 PhotoImpression          |    |
|    | ● 安裝 VideoImpression          |    |
|    | ● 連接到電腦                       | 42 |
|    | <ul> <li>● 下載照片,影片</li> </ul> | 43 |
| 7. | 附錄                            |    |
|    | ● 規格                          | 44 |
|    | <ul> <li>■ 電腦系統需求</li> </ul>  | 45 |
|    | ● 圖示與指示符號                     | 46 |
|    | • 可拍照數/錄製時間的標準數目參考表           | 47 |

#### 感謝

感謝您選購本數位相機產品!不論您是要與朋友、家人創造 回憶,或是以數位相機探索廣闊的戶外、盡情享受,請務必 先以些許時間閱讀本使用手冊。本手冊的內容將帶領您對本 相機的各種功能做一次教學之旅。

#### 1. 使用相機前須注意:

使用本相機之前,請務必閱讀並確實了解以下所敘述之注意 事項;並確實以正常方式操作相機:

- 請勿在航空飛行器或其他禁止操作此類設備的場所操作相機。不適當的使用可能會導致嚴重事故。
- 切勿將相機正對太陽或其他會發出可能會傷害您的視力之光源。
- 請勿嘗試開啓相機外殼,或以任何方式試圖改造本相機。相機內部的高壓電元件外露時可能會導致電擊的 危險。維護與修理均應由經過認證的服務人員進行。
- 切勿將閃光燈接近動物或人(尤其是幼童)的眼睛點 亮;否則可能對其視力造成傷害。在使用閃光燈時, 請至少與拍攝對象保持一公尺的距離。
- 請讓相機遠離水與其他液體。切勿以沾溼的手操作相機,絕對不可在雨中或雪中操作相機。濕氣可能會造成起火或電擊的危險。
- 請將相機與其配件放置於孩童與動物無法觸及的位置,以免發生意外或使相機受到損壞。
- 如果您發現相機發生冒煙或發出怪味,請立即將相機 電源關閉,並將相機送到最鄰近的通過認證的服務中 心維修。切勿試圖自行維修。
- 僅限使用建議的電源配件。如在本設備上使用未經明 確建議的電源裝置,可能會造成過熱、設備變形、起 火、電擊或其他危險。

- 清潔鏡頭表面時千萬不可施力過度,否則會刮傷鏡頭 表面,甚而造成操作失靈?
- 本數位相機在操作中可能會發出些許熱度,此為正常現象。
- 如需清潔相機外部,請以軟的乾布擦拭。

## FCC Notice

本裝置已經過測試,根據 FCC 規則第 15 章之規定,符 合對 B 類數位裝置的限制。此類限制旨在為居民區內安裝 提供防止有害干擾的合理保護。本設備生成、使用和輻射無 線電頻率能量,如果不依照說明安裝或使用,可能對無線電 通訊造成有害干擾。但是,無法擔保在某一特定安裝中不會 出現此類干擾。如果本設備確實對無線電或電視接收造成有 害干擾(可用關閉後再開啓設備的方法確定),我們鼓勵使用 者使用下列一種或多種方法嘗試修正出現的干擾:

- 改變接收天線的方向或位置;
- 增大設備和接收裝置之間的距離;
- 將設備與接收裝置連接在不同的線路插座上;
- 向經銷商或有經驗的無線電/電視技術人員徵求其他 建議。

#### 警告

為遵守 B 類數位裝置的限制,並依循 FCC 規則第 15 章之 規定,本裝置只限安裝於通過 B 類數位裝置限制認證的電 腦設備。

## 2. 使用前準備

標準配件

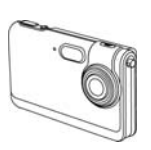

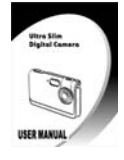

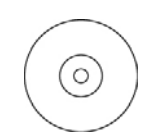

相機

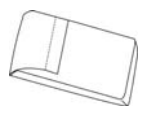

使用手冊

光碟

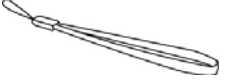

皮套

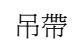

AND AND

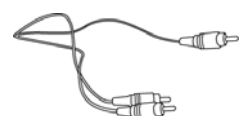

USB 連接線

電視連接線

零件名稱

## 前視圖

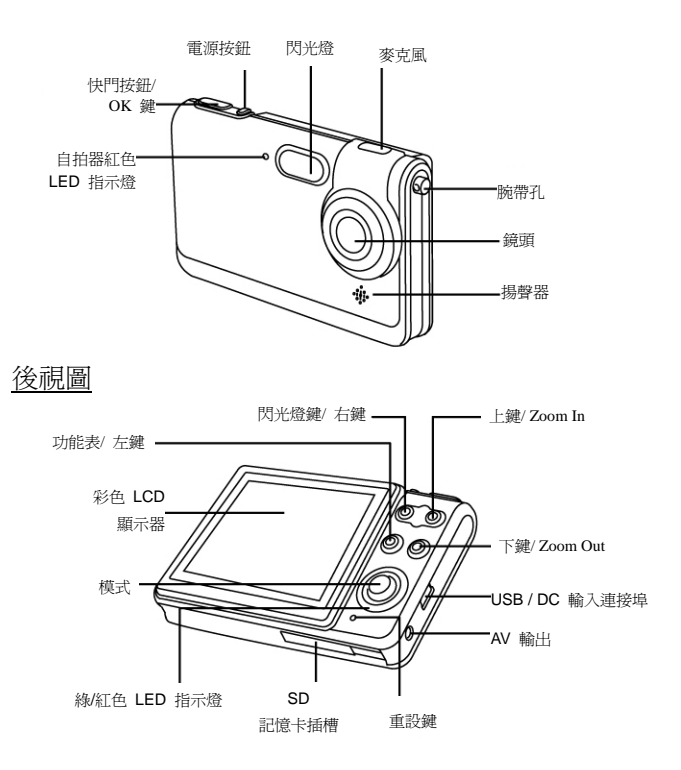

## 將電池充電

與其他產品相較起來,本產品的優點之一即為搭載更長效電 池。在出貨之前,本產品已進行過充電的動作。然而為了確 保安全,請在第一次使用時,至少充電4小時。你可能會 希望按照下列的使用說明來確保你的相機已完全充電。 本相機使用鋰聚合電池,在相機以 USB 連接線連接到個人 電腦時,電池會自動進行充電。在第一次進行充電時,請以 隨附的 USB 連接線將本相機連接到電腦上,電池充電時, 紅色的 LED 指示燈會亮起。當充電完成後,紅色的指示燈 會熄滅。

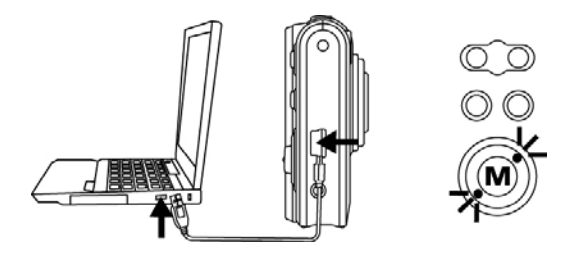

或者您也可以透過插到電源插座上的 AC 變壓器(選購配件) 來爲電池充電。

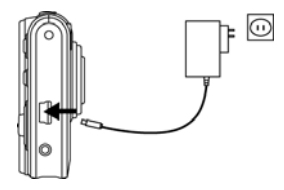

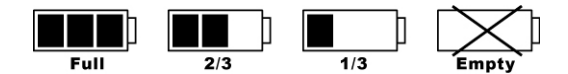

#### 小心

- \* 為耗盡的電池完全充電需要約 1.5~2 小時的時間。
- \* 相機可在 0°C (32°F) 至 +40°C (104°F)的環境溫度之下充電。
- \* 電池開始充電之前,不需要完全放電或耗盡。
- \* 鋰電池在不使用時也會消耗電力。因此,請務必在拍照之前為電池充電。
- \* 為了確保您的電池能夠盡可能延長使用時間,當您不使用相機時,請關 閉相機電源。
- \* 溫度較低時,可以拍照的張數會比較少。您可以在拍照之前將相機放置 於口袋或其他溫暖的地方以維持可使用的電力。如果您要使用電熱毯, 請小心不要將相機直接置於毯上。

## 插入 SD 記憶卡

將 SD 記憶卡插入記憶卡插槽,並將它推到底。SD 記憶卡插入插槽時,LCD 螢幕會顯示 SD 記憶卡的指示符號。

L

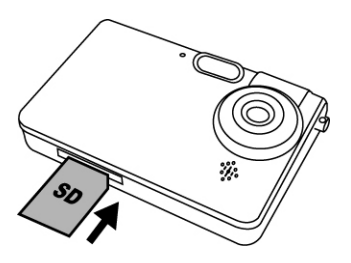

## 插入選購的 SD 記憶卡後:

- \* 所有預設的圖片/影片都會被自動儲存到 SD 記憶卡上。
- \* 如果該 SD 記憶卡曾使用於本相機以外的其他設備,可能 有需要對 SD 記憶卡進行格式化的動作。要進行格式化, 請參照 33 頁的格式化記憶體。
- \* 當 SD 記憶卡已滿或被設定為寫入保護,或無法寫入時, LCD 螢幕的右下角會顯示"0"。此時您無法再拍照,要進行 拍照,請將記憶卡上的照片存放到電腦上,或將較不重要 的照片刪除,或使用可寫入的 SD 記憶卡。

綁上吊繩

- 1. 將細繩圈穿過吊繩固定孔。
- 2. 再將繩圈另一端穿過細繩圈環,並拉緊。

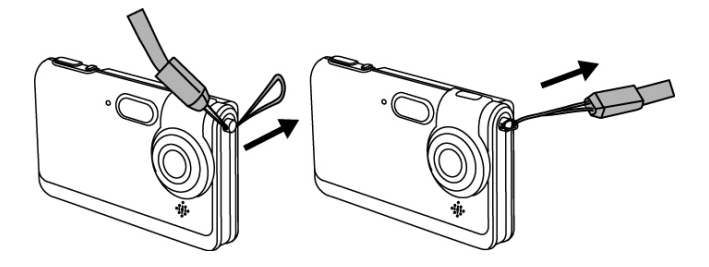

## 3. 快速入門

## 開啓/關閉相機電源

#### 開機

- 按一下電源鈕以開啓電源,此時綠色 LED 燈會亮起, 表示電源已開啓。
- 2. 當 LCD 螢幕開啓時,相機也同時備妥可以使用。

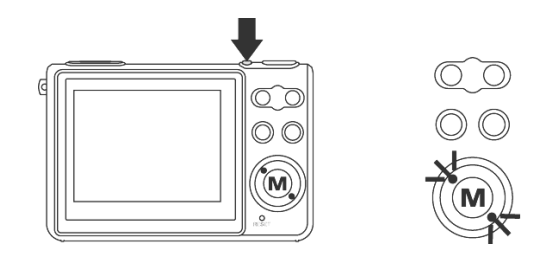

#### 關機

- 1. 再按一下電源鈕以關閉電源。
- 為了省電,相機也會自動關機。要設定自動關機功能, 請參閱 34 頁。

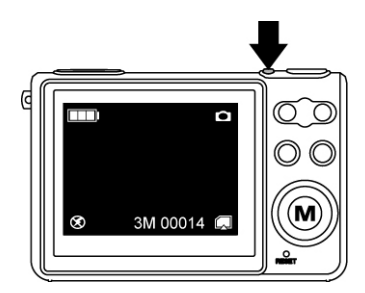

拍照

#### 將相機正確地握好

由於本相機體積非常小巧,重量也非常輕盈,因此您必須盡 量穩固地將相機拿好以避免"手振"。在低光源的環境下, 本相機對於震動會特別敏感。在低光源的狀態下拍攝照片需 要較長的曝光時間,才能攝取到影像,且此時任何的移動都 可能會使影像變得模糊。

在低光源的環境下拍照,可能會觸發閃光燈;在此發生之前,請盡量避免以手指握住相機的前端,而是持住相機的邊緣。如此一來,閃光燈的亮光就不會被您的手遮住甚而導致 鏡頭炫光。

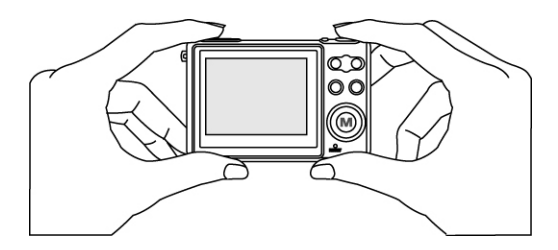

#### 拍攝靜態影像

- 1. 開啓相機電源。
- 2. 按下快門鈕即可拍下一張照片。

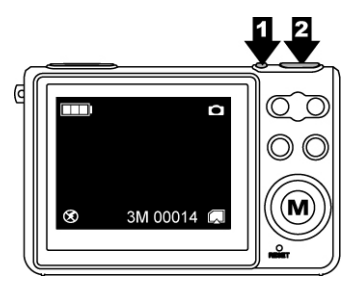

#### 錄製動態短片

- 1. 開啓相機電源。
- 2. 將模式切換鈕切到攝影模式,然後按下 OK 鈕以確認。
- 3. 按下快門鈕開始錄製影片。
- 4. 再按一下快門鈕停止錄製。

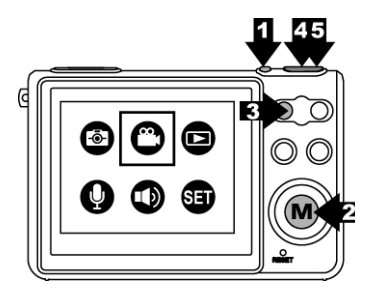

# 基本拍攝功能

## 使用變焦功能

- 1. 進入靜態拍照或攝影模式下;
- 2. 利用 LCD 螢幕對準拍攝物。
- 3. 按下 ▲ 即可變焦拉近,按下 ▼ 則可變焦拉遠,以 拍攝靜態照片或動態影片。

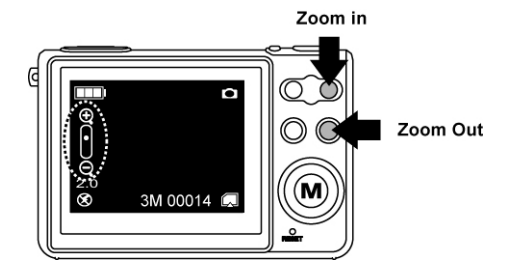

## 設定閃光燈

- 1. 進入靜態拍照模式。
- 直接按下 ▶/ 閃光燈鈕以更改閃光模式:自動/強制 閃光/ 關閉閃光。
   閃光燈充電完成前,綠色的 LED 指示燈會持續閃爍。

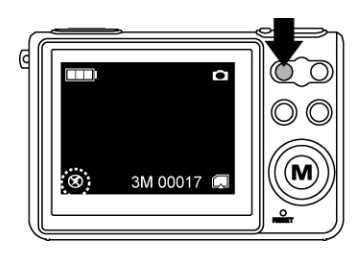

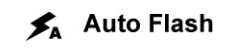

🗲 🖌 Force On

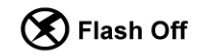

## 功能選擇單模式

進入功能選擇單模式,無論是在靜態/錄影/播放的模式之下, ▲ ▼ 是設定模式, ▶ 是選擇的按鈕。 再次按下選單鈕以離開功能選擇單模式。

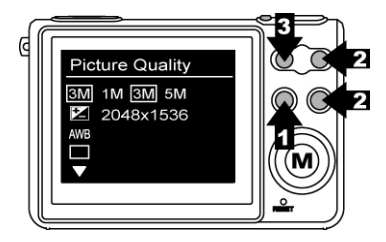

## 4. 進階模式

#### 靜態模式

本相機預設為靜態模式,按一下選單鈕來設定模式;再按一 下選單鈕以回到拍攝模式。

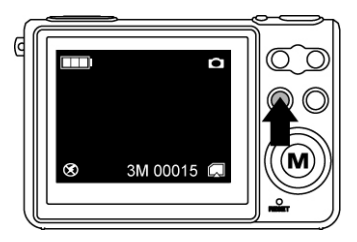

#### 照片品質

- 1. 進入靜態拍照模式。
- 2. 按一下選單鈕。
- 3. 按下 ▶ 來選擇需要的相片品質: 3M(2048x1536)/ 5M(2560x1920)/12M (4032x3024 插補點)。
- 按下 ▼ 以設定下一個模式,或按一下選單鈕以回到拍 照模式。

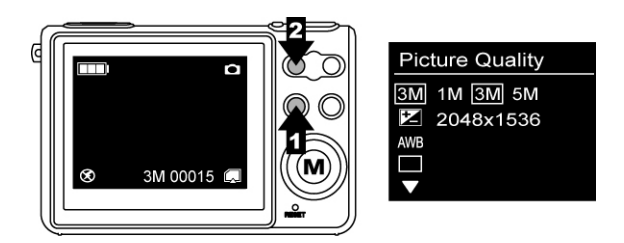

## 曝光値

- 1. 進入靜態拍照模式。
- 2. 按一下選單鈕並按下 ▼ 來選擇曝光値項目。
- 按下 ▶ 以調整曝光補償値,選項以 0.5 為單位,由 -2 到 +2。

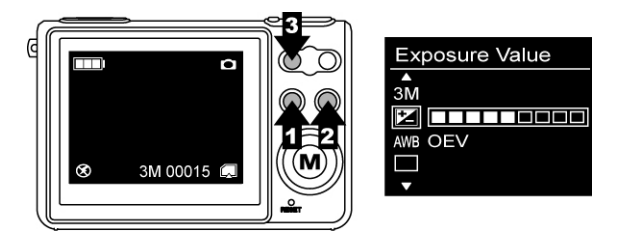

#### 白平衡

- 1. 進入靜態拍照模式。
- 2. 按一下選單鈕並按下 ▼ 以選擇白平衡項目。
- 按下 ▶,依照各種不同的條件來選擇 Auto 自動/ Sunny 晴天/ Cloudy 陰天/ Tungsten 鎢絲燈/ Fluorescent1 日光燈 1/ Fluourscent2 日光燈 2。

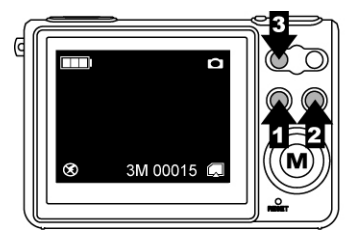

| White Balance     |
|-------------------|
| ▲<br>3M           |
|                   |
| AWB AWB 米 鍃 🖁 栄 端 |
| L Auto            |

#### 連續拍攝

- 1. 進入靜態拍照模式。
- 2. 按一下選單鈕並按下 ▼ 以選擇連續拍攝項目。
- 按下 ▶ 來選擇 Single 單張/ Burst 連拍。
- 按一下選單鈕回到拍攝模式,然後按下快門鈕,即可連續拍下3張照片。

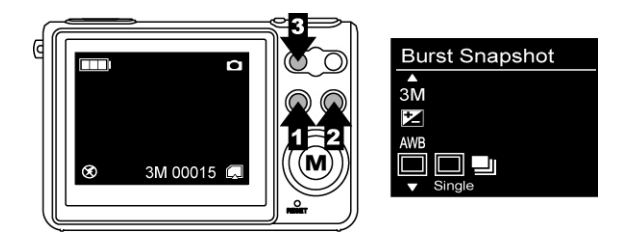

#### 自拍器

- 1. 進入靜態拍照模式。
- 2. 按一下選單鈕並按下 ▼ 來選擇自拍器項目。
- 3. 按下 ▶ 來選擇 Off 關閉/10 秒/15 秒/20 秒。
- 按一下選單鈕回到拍攝模式,然後按下快門鈕,即可在 選定的延遲時間後自動拍攝照片。

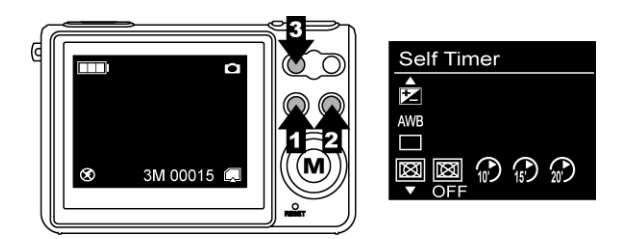

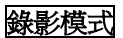

將模式切換鈕切到錄影模式。按下快門/OK 鈕確認。 按一下選單鈕來設定模式;再按一下選單鈕以回到拍攝模 式。

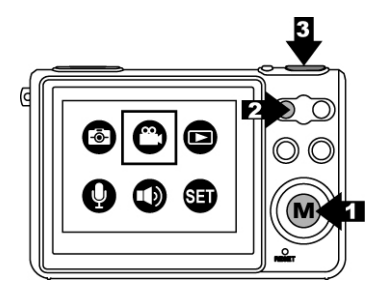

#### 影片解析度

- 1. 進入動態攝影模式。
- 2. 按一下選單鈕。
- 3. 按下 ▶ 來選擇您需要的 320x240/640x480 影片格 式。
- 按下 ▼ 以進入下一項設定,或按一下選單鈕回到拍攝 模式。

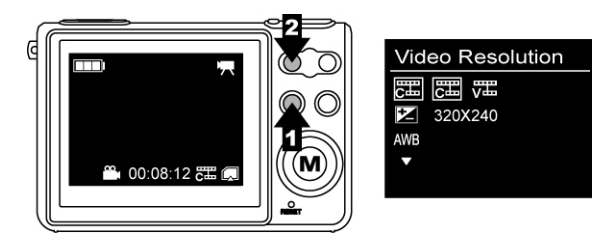

## 曝光値

- 1. 進入動態攝影模式。
- 2. 按一下選單鈕並按下 ▼ 來選擇 曝光値 模式。
- 按下 ▶ 選項來調整曝光補償値,選項以 0.5 為單位, 由 -2 到 +2。

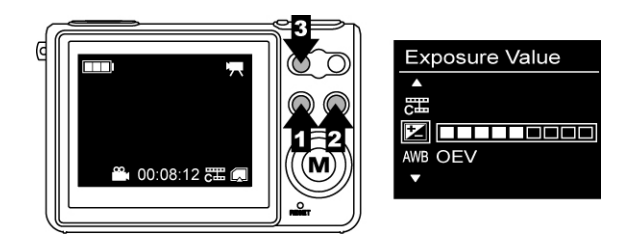

#### 白平衡

- 1. 進入動態攝影模式。
- 2. 按一下選單鈕並按下 ▼ 來選擇 白平衡 模式。
- 按下 ▶,依照各種不同的條件來選擇 Auto 自動/ Sunny 晴天/ Cloudy 陰天/ Tungsten 鎢絲燈/ Fluorescent1 日光燈 1/ Fluourscent2 日光燈 2。

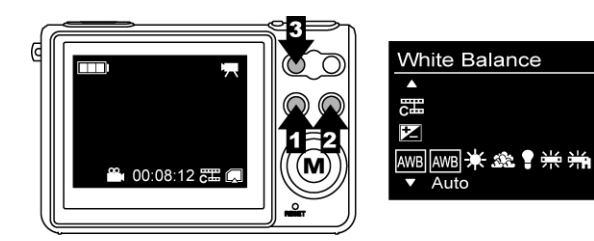

播放模式

#### 播放照片/短片

- 1. 將模式切換鈕切到播放模式。
- 2. 按下快門/OK 鈕確定。
- 3. 按下 ▶ 來選擇您要檢視的照片或影片。

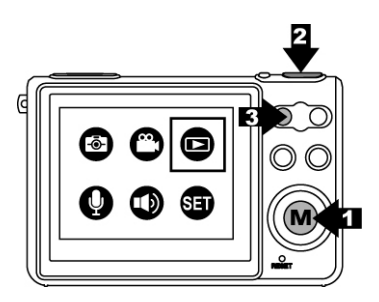

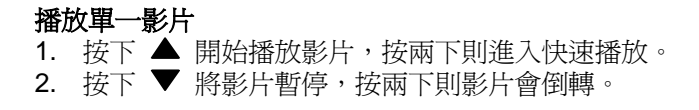

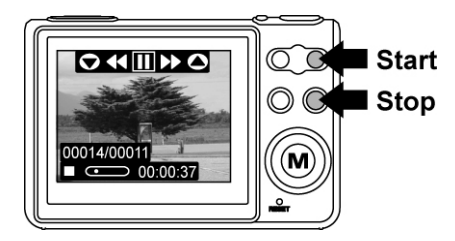

#### 縮圖

- 按下快門/OK 鈕進入縮圖模式,可在 TFT 螢幕上同時 查看 6 個照片/影片的縮圖。
- 2. 按下快門/OK 鈕回到之前的照片/影片播放模式。

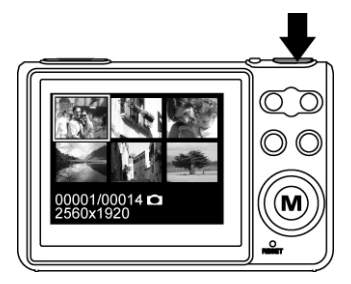

#### 幻燈片模式

- 1. 進入播放模式。
- 2. 按一下選單鈕。
- 3. 按下快門/OK 鈕以開啓幻燈片模式,再按一下快門/OK 鈕即可停止。

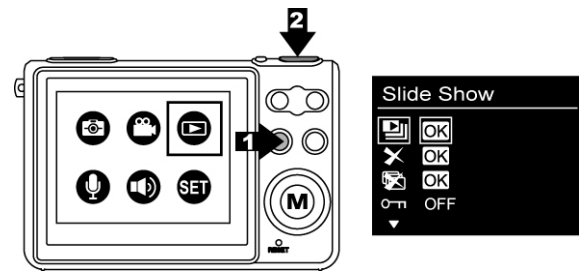

## 刪除正在查看的照片或影片

- 1. 進入播放模式。
- 2. 按一下選單鈕並按下 ▼ 來選擇刪除項目。
- 3. 按下快門/OK 鈕以刪除正在查看的照片或影片。
- 4. 再按一下快門/OK 鈕以確認,按一下選單鈕退出。

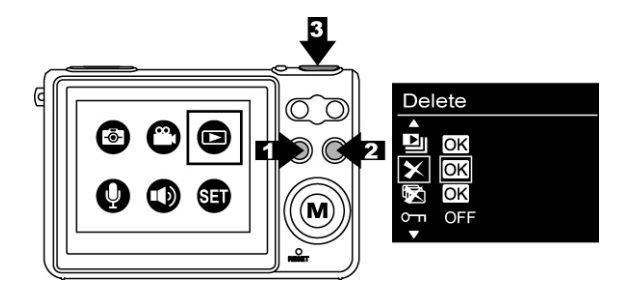

#### 刪除所有照片與影片

- 1. 進入播放模式。
- 2. 按一下選單鈕並按下 ▼ 來選擇刪除全部項目。
- 3. 按下快門/OK 鈕以刪除所有相片與影片。
- 4. 再按一下快門/OK 鈕以確認,按一下選單鈕退出。

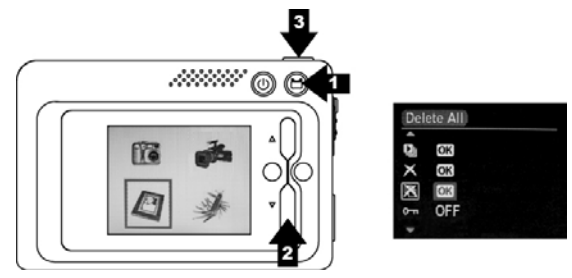

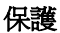

- 1. 進入播放模式。
- 2. 按一下選單鈕並按下 ▼ 來選擇保護項目。
- 3. 按下 ▶ 來選擇 ON 開啓來保護正在查看的照片或影 片。
- 4. 該照片或影片的右上角會出現保護指示符號。

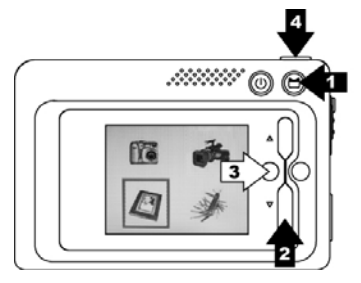

| Protect |     |
|---------|-----|
| D) OK   |     |
| × OK    |     |
| X OK    |     |
| on I ON | OFF |

#### 列印

- 1. 進入播放模式。
- 2. 按一下選單鈕並按下 ▼ 來選擇 列印 模式。
- 3. 按下 ▶ 來選擇 ON 開啓,標記正在查看的照片進行 列印。
- 4. 照片右上角會顯示列印指示符號。

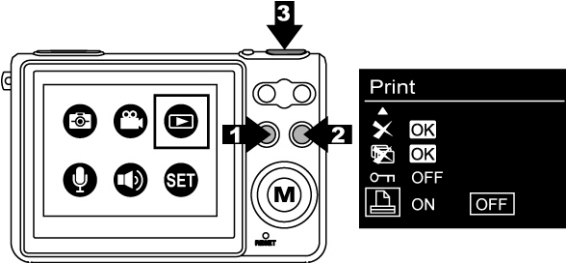

## 縮放檢閱

- 1. 進入照片播放模式。
- 2. 按下 🔺 固定相片中心點以開始檢閱。
- 3. 按下 快門/OK 鈕固定縮放窗框。按下 ▶ ◀ ▲ ▼ 鈕以移動至您要查看的區塊。
- 4. 再按一下 快門/OK 鈕,回到照片縮放檢閱。

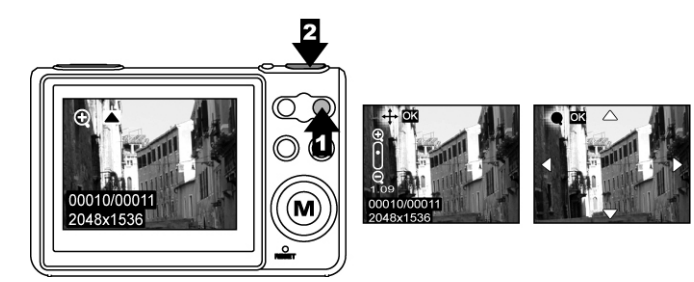

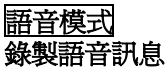

- 1. 按下選單鈕並選擇語音模式。
- 2. 按下 快門/OK 鈕以確認。
- 按下快門按鈕以進入錄音模式,再按一次快門按鈕即可 停止。

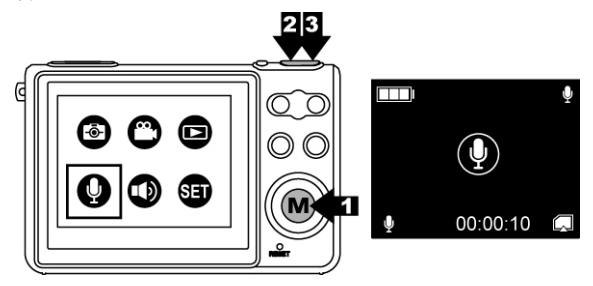

## 播放語音訊息

- 1. 將模式切換鈕切到語音播放模式。
- 按下 ▲ ▼ 來選擇你的語音訊息,接著按下 快門 /OK 鈕即可播放。再按一次 快門/OK 鈕即可停止。

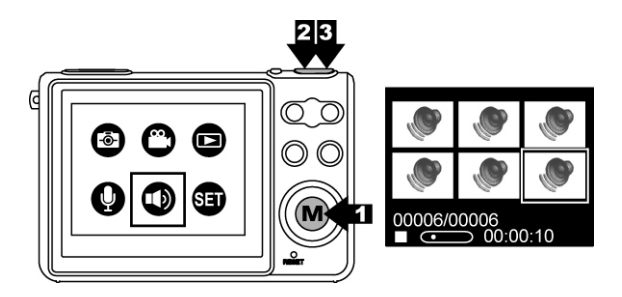

3. 按下 ◀ 或 ▶ 來調整音量。

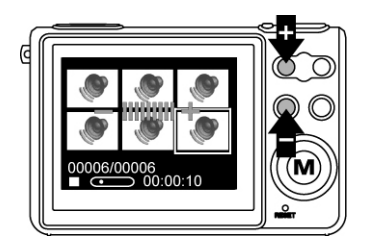

## 刪除語音訊息

- 1. 進入播放語音模式。
- 2. 按下選單鈕並進入到刪除模式。
- 3. 按下 快門/OK 鈕來刪除正在查看的語音訊息,按一下 選單鈕退出。

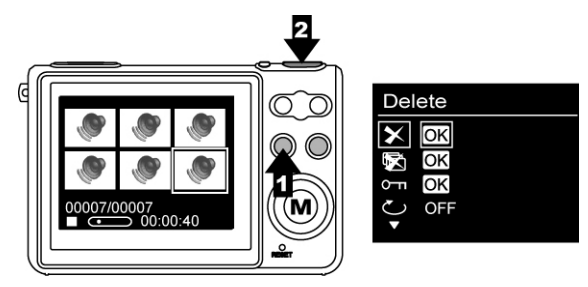

## 刪除所有語音訊息

- 1. 進入語音播放模式。
- 2. 按一下選單鈕並按下 ▼ 來選擇刪除全部項目。
- 3. 按下 快門/OK 鈕以刪除全部的語音訊息,按一下選單 鈕退出。

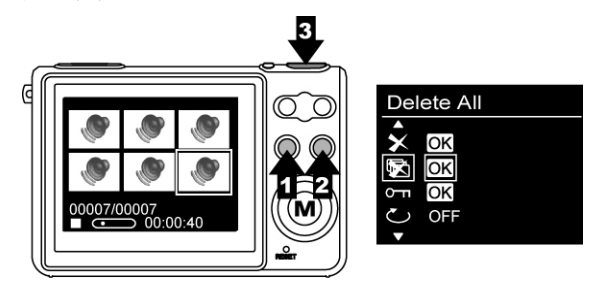

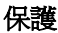

- 1. 進入語音播放模式。
- 2. 按一下選單鈕並按下 ▼ 來選擇保護模式。
- 3. 按下 ▶ 來選擇 ON 開啓來保護正在查看的語音訊 息。
- 4. 該照片或影片的右上角會出現保護指示符號。

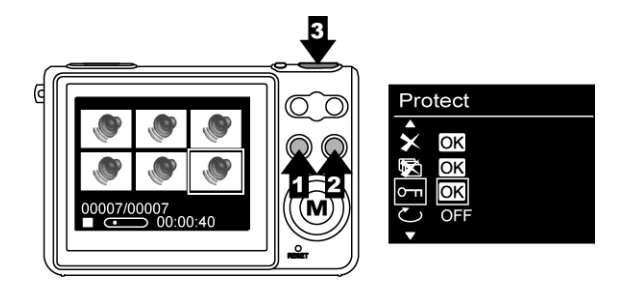

## 自動重播

- 1. 進入語音播放模式。
- 2. 按一下選單鈕並按下 ▼ 來選擇自動播放模式。
- 3. 按下 ▶ 來選擇 ON 開啓以自動重播正在查看的語音 訊息。按一下選單鈕退出。

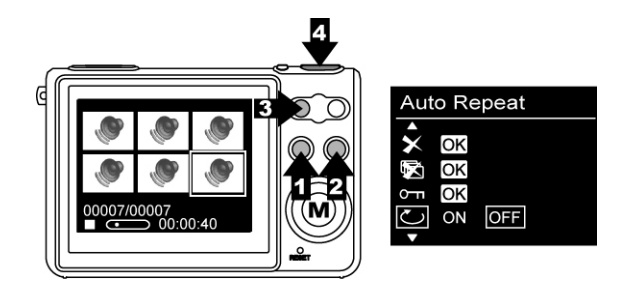

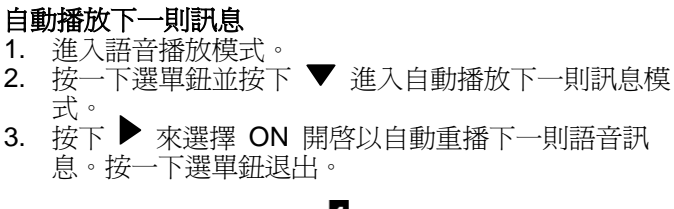

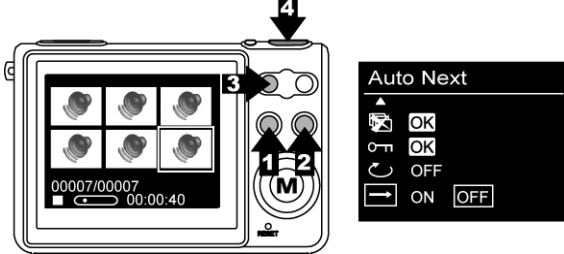

## 5. 設定

將模式切換鈕切換到設定模式,按下快門/OK 鈕確定。然後再按一次模式切換鈕回到之前的模式。

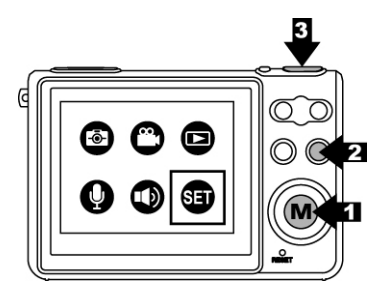

#### 語言

- 1. 進入設定模式。
- 2. 按下 快門/OK 鈕。
- 按下 ▼ 來選擇使用 English 英文/ French 法文/ German 德文/ Spanish 西班牙文/ Dutch 荷蘭文/ Italian 義大利文/ Chinese 中文,並按下快門/OK 鈕設定,按 一下選單鈕退出。

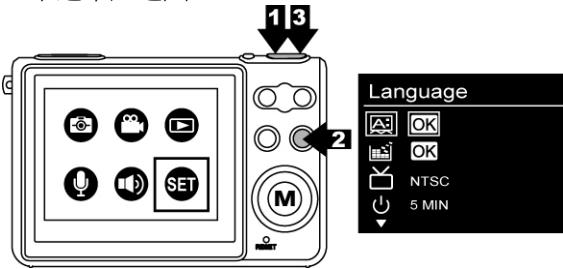

## 格式化記憶體

- 1. 進入設定模式。
- 2. 按下 ▼ 來選擇格式化記憶體項目。
- 3. 按下快門/OK 鈕將記憶卡格式化,按一下選單鈕退出。

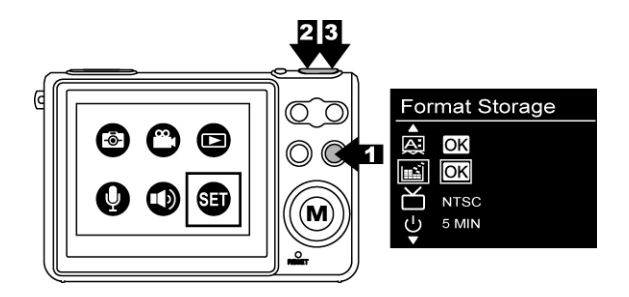

#### 電視輸出

- 1. 進入設定模式。
- 2. 按下 ▼ 來選擇電視輸出模式。
- 3. 按下 ▶ 來選擇 NTSC 或 PAL,然後按下模式切換鈕 回到之前的模式。

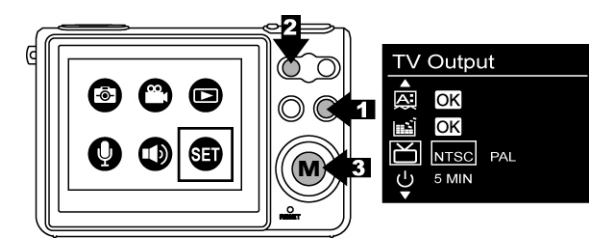

## 自動關機設定

- 1. 進入設定模式。
- 2. 按下 ▼ 來選擇自動關機設定項目。
- 按下 ▶ 來選擇您需要的項目:30 秒/1分/3分/5分, 然後切換模式切換鈕回到之前的模式。

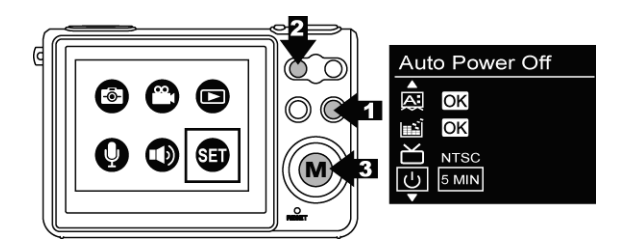

#### 燈光頻率

- 1. 淮入設定模式。
- 2. 按下 ▼ 來選擇燈光頻率項目。
- 按下 ▶ 來選擇您在室內拍照時的正確頻率: 50Hz/ 60Hz,然後切換模式切換鈕回到之前的模式。

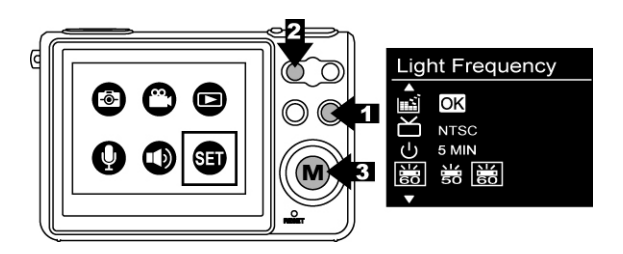

#### 出廠設定

- 1. 進入設定模式。
- 2. 按下 ▼ 來選擇出廠設定項目。
- 3. 按下快門/OK 鈕以載入出廠設定值,按一下選單鈕退出。

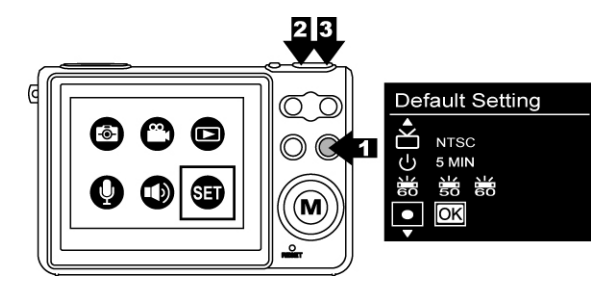

#### 系統資訊

- 1. 進入設定模式。
- 2. 按下 ▼ 來選擇系統資訊項目。
- 3. 按下快門/OK 鈕查看此相機的韌體版本,再按一下快門 /OK 鈕回到設定模式。

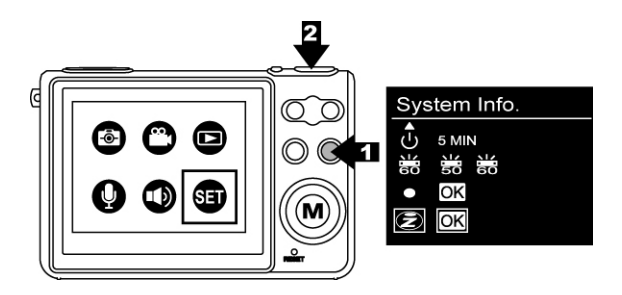

## 6. 建立連結

## 安裝 PhotoImpression

1.將安裝光碟放入電腦的光碟機。

- 2. 介紹畫面會自動跳出。
- 3. 點按 "ArcSoft PhotoImpression"

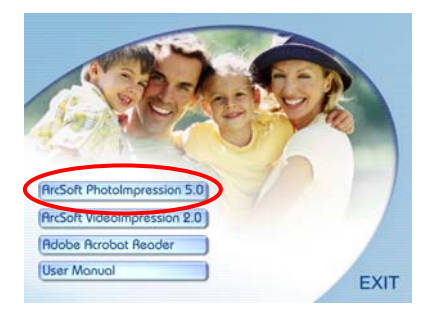

4. 選擇安裝語言

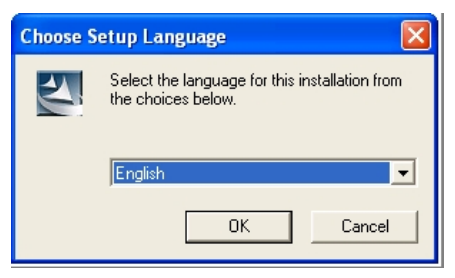

5. 點選"下一步"

| ArcSoft PhotoImpression 5 | Setup                                                                                                    | X |
|---------------------------|----------------------------------------------------------------------------------------------------|---|
| ArcSoff                   | Welcome to the TratalShield Wizard for<br>PhotoIngreasion<br>The InstalShield Wizard will nutlat PhotoIngression on<br>your computer. To continue, dick Neet. |   |
|                           | < Back Next > Cance                                                                                                    |   |

#### 6. 點選 "是"

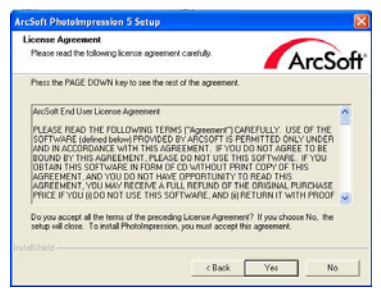

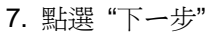

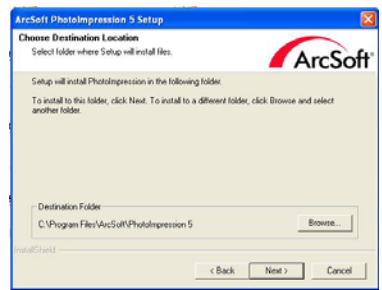

| ArcSoft PhotoImpression 5 Setup                                                                                                    |
|----------------------------------------------------------------------------------------------------|
| Select Program Folder Please select a program folder                                                                                                    |
| Setup will add program icons to the Program Folder lated below. You may type a new folder<br>name, or select one from the existing folders list. This Meet to continue |
| Program Folder:                                                                                                    |
| ArcSoft PhotoImpression S                                                                                                    |
| Existing Folders:                                                                                                    |
| Rocesson<br>And Account Coll<br>Carde Account Ass<br>Common<br>Common<br>USB 2:0 Carenes                                                                               |
|                                                                                                    |

## 9. 點選"結束"

| ArcSoft PhotoImpression 5 | Setup                                                                                                    |
|---------------------------|----------------------------------------------------------------------------------------------------|
| ArcSoff                   | InstallShield Wizard Complete<br>Historic Direct(" 5 or later in regime to use Prototypersion.<br>Providing the sector of the Direct(" 5<br>middleton<br>If Instal Direct()<br>Please the user to restart the option before surving the<br>software for the list time. |
| CBack Finish Cancel       |                                                                                                    |

註:如需了解更多關於PhotoImpression的資訊,或使用方法,請按下選單列上的"?"圖示,或連接<u>www.acrosoft.com</u>網站。

## 安裝 VideoImpression

- 1. 將安裝光碟放入電腦的光碟機。
- 2. 介紹畫面會自動跳出。
- 3. 點按 "ArcSoft VideoImpression"

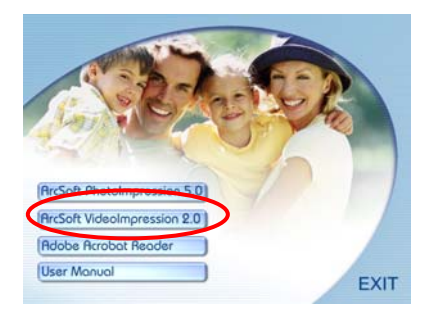

4. 選擇安裝語言

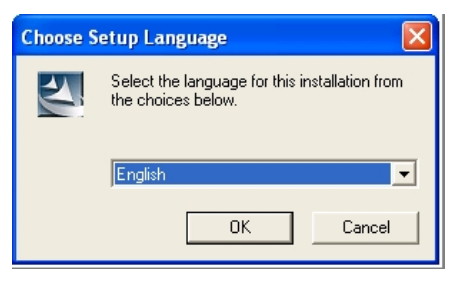

5. 點選"下一步"

| ArcSoft VideoImpression 2 |                                                                                                    | × |
|---------------------------|----------------------------------------------------------------------------------------------------|---|
| ArcSoft                   | Volcome to the InstallSheld Wizard for<br>Volcompension<br>The InstallSheld Wizard will notal Volcingession on<br>your computer. To contrivue, click Next. |   |
|                           | K Black Next > Cancel                                                                                                    |   |

#### 6. 點選"是"

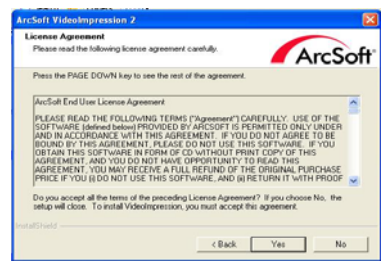

| oose Destination Location                                               |                       | -                      |
|-------------------------------------------------------------------------|-----------------------|------------------------|
| Select folder where Setup will install files.                           |                       | ArcSo                  |
| Setup will install VideoImpression in the followi                       | ing folder.           |                        |
| To install to this folder, click Next. To install to<br>another folder. | a dillerent folder, c | lick Browse and select |
|                                                                         |                       |                        |
|                                                                         |                       |                        |
| Destination Folder                                                      |                       |                        |
| Destination Folder<br>C-Program Filet-ArcSoft/WideoImpression 2         | 2                     | Boowse                 |

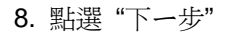

| State will add program score to the Polgam Fable Lind Below. You mer bore a new Idder<br>manne, select own from the existing Fables. Tel. Link New to continue.<br>Polgam Fables:<br><u>Versite Versite versites</u><br>Existing Fables:<br><u>Additional Polyments</u><br>Defaces<br>Defaces<br>Defa                  | below. You may t<br>st to continue. | lype a new folder |
|----------------------------------------------------------------------------------------------------|-------------------------------------|-------------------|
| hogun Folden:<br>Ganeta Vorstanzen nozi i<br>Ganeta Vorstanzen nozi i<br>Azerando i<br>Azerando i<br>Azerando i<br>Azerando i<br>Developaren Ka<br>Ganeta<br>Stanzen                                                                                                    |                                     |                   |
| United Advancements<br>Carlor p Todare<br>Advancement<br>Advancement<br>Def Accession<br>Def Accession<br>Def Accession<br>Structure<br>Structure<br>S                                                                             |                                     |                   |
| Bilding Folders:<br>Accession and<br>Accession and<br>Accession and<br>Def Accessions<br>Def Accessions<br>Def Accessions<br>Def Accessions<br>Statuto<br>Statuto<br>St |                                     |                   |
| Devicement State<br>Development Kits<br>Gameen<br>Statup                                                                                                    |                                     |                   |
|                                                                                                    |                                     |                   |
|                                                                                                    |                                     |                   |
|                                                                                                    |                                     |                   |
| Kheld -                                                                                                    | k Next>                             | Cance             |
| 010 2.0 Carleta                                                                                                    |                                     | ack. Next >       |

9. 點選"結束"

| ArcSoft | Mensed Direct's or life is expand to use Videringenesion.<br>Videringenesion can automatically launch the Direct's 3<br>minimum.<br>P Instal Direct's<br>Please be sure to restar the system before surviva the<br>solvane for the for time. |
|---------|----------------------------------------------------------------------------------------------------|
|---------|----------------------------------------------------------------------------------------------------|

註:如需了解更多關於VideoImprssion的資訊,或使用方法,請按下選單列上的"?"圖示,或連接<u>www.acrosoft.com</u>網站。

## 連接到電腦

Window ME/ 2000/ XP 均不需要驅動程式:

- 1. 先將相機電源開啓。
- 2. 以 USB 連接線正確地連接相機與電腦或筆記型電腦 上。

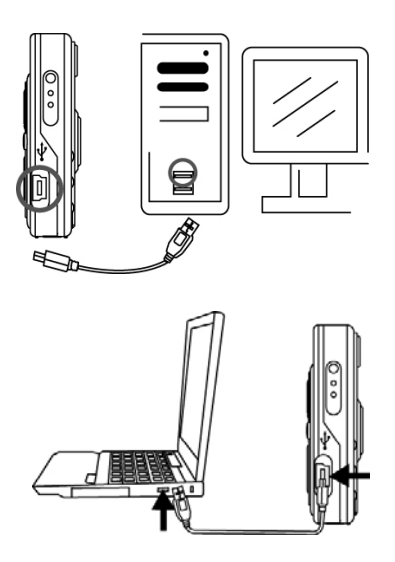

# 下載照片,影片

1. 先開啓相機的電源,並插上 USB 連接線;

 在 Windows 2000/ ME 系統: 雙擊視窗系統桌面上的"我的電腦"圖示。
 在 Windows XP 系統:

選擇"開啓資料夾以檢視檔案",並按下"OK"按鈕。 3. 在 DCIM 資料夾上點兩下,以開啓資料夾。

- 4. 在 100CRESI 資料夾上點兩下,以查看照片與影片。
- 5. 您可以將照片與影片複製到您指定的資料夾或相簿。

| 規格      |                           |  |  |  |  |
|---------|---------------------------|--|--|--|--|
| 影像感光器   | CMOS 2592x1944 畫素         |  |  |  |  |
| 內建記憶體   | 16MB 快閃記憶體                |  |  |  |  |
| 外部記憶體   | SD 記憶卡插槽                  |  |  |  |  |
| 鏡頭規格    | F3.0, f=8.54mm            |  |  |  |  |
| 鏡頭對焦    | 固定, 1.5m 到無窮遠             |  |  |  |  |
| 閃光燈     | 自動,強制閃光,關閉閃光              |  |  |  |  |
| 白平衡     | 自動, 陽光, 陰影, 鎢絲燈, 日光燈      |  |  |  |  |
| 曝光      | 自動, ±2.0 EV, 0.5 EV 步階    |  |  |  |  |
| 靜態影像解析度 | 補差點以達到 12M (4032x3024) 畫素 |  |  |  |  |
|         | 5M (2560x1920) pixels     |  |  |  |  |
|         | 3M (2048x1536) pixels     |  |  |  |  |
| 影像模式    | 640x480 @ 25~30fps        |  |  |  |  |
|         | 320x240 @ 25~30fps        |  |  |  |  |
| 壓縮      | 靜態- JPEG                  |  |  |  |  |
|         | 電影- AVI                   |  |  |  |  |
|         | 音訊- WAV                   |  |  |  |  |
| 縮放      | 4X 數位縮放                   |  |  |  |  |
| 顯示器     | 2.4" TFT 彩色顯示器            |  |  |  |  |
| PC 介面   | USB 1.1                   |  |  |  |  |
| 麥克風     | 內建                        |  |  |  |  |
| 揚聲器     | 內建                        |  |  |  |  |
| 視訊輸出    | NTSC/ PAL                 |  |  |  |  |

| 規格            |                         |  |
|---------------|-------------------------|--|
| 作業系統          | Window 2000/ ME/ XP     |  |
| 電源            | 充電式鋰電池,內建充電器            |  |
| 尺寸            | 88.9 x 58.7x 15.3 公厘    |  |
| 重量            | 94 克                    |  |
| 隨附軟體          | ArcSoft PhotoImpression |  |
|               | ArcSoft VideoImpression |  |
| 規格若有變更恕不另行通知。 |                         |  |

# 電腦系統需求

- Windows 2000、ME 或 XP
- 266 MHz Pentium 或更高
- 32MB RAM 記憶體
- 200MB 的硬碟空間
- CD-ROM 或 DVD 光碟機
- 彩色螢幕
- 可用的 USB 連接埠

# 圖示與指示符號

|              | SD 記憶卡指示<br>符號 | <u>ل</u> | 手振    |
|--------------|----------------|----------|-------|
|              | 電池全滿           | AWB      | 自動白平衡 |
|              | 電池剩餘 2/3       | *        | 晴天    |
|              | 電池剩餘 1/3       |          | 陰天    |
| X            | 電池耗盡           | •        | 鎢絲燈   |
|              | 靜態模式           |          | 日光燈   |
|              | 攝影模式           | ×        | 刪除    |
| 3M           | 靜態解析度          | X        | 刪除全部  |
| <b>v</b> ≖   | 影片解析度          | J        | 連拍    |
| <b>F</b> A   | 自動閃光           | Ę        | 保護    |
| 7            | 強制閃光           | Ð        | 列印    |
| $\otimes$    | 關閉閃光           | D        | 幻燈片播放 |
| 2            | 曝光             | O,       | 變焦拉近  |
| $\mathbf{r}$ | 自拍器            | •        | 變焦拉遠  |

#### 可拍照數/錄製時間的標準數目參考表

可拍照數/錄製時間將視拍攝的目標而定。

#### 靜態影像

|     | 可拍照數 |      |      |      |      |
|-----|------|------|------|------|------|
| 解析度 | 內建   | SD 🕆 |      |      |      |
| 大小  | 16   | 256  | 512  | 1G   | 2G   |
|     | MB   | MB   | MB   |      |      |
| 3M  | 35   | 567  | 1144 | 2257 | 4517 |
| 5M  | 22   | 363  | 732  | 1445 | 2891 |
| 12M | 9    | 146  | 295  | 582  | 1165 |

## 動態影像電影

|         | 錄製時間     |          |          |          |          |
|---------|----------|----------|----------|----------|----------|
| 解析度     | 內建       | SI       | D卡       |          |          |
| 大小      | 16       | 256 512  |          | 1G       | 2G       |
|         | MB       | MB       | MB       |          |          |
| 320x240 | 00:06:23 | 00:41:43 | 01:28:54 | 02:46:43 | 05:33:34 |
| 640x480 | 00:03:40 | 00:20:55 | 00:45:13 | 01:24:12 | 02:54:38 |